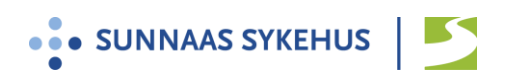

# Brukerveiledning for videoløsningen Join.nhn.no til grupper for pasienter

### Generell informasjon:

- Videokonferanseløsningen join.nhn.no er en nettbasert og sikkerhetsgodkjent videoløsning.
- Du kan velge om du vil benytte PC, Mac, nettbrett til gruppen.
- Det er selvsagt helt frivillig å delta i en videosamtale.
- Se for øvrig eget informasjonsskriv.

#### **Brukerveiledning:**

- 1. Du mottar brukerveiledning og et 6-sifret oppringingsnummer fra kontaktperson på sykehuset.
- 2. Vi anbefaler at du benytter nettleseren Google Chrome

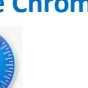

Fra ipad anbefaler vi nettleseren Safari

(Nettleseren Internet Explorer fungerer ikke, men Microsoft Edge og Firefox kan fungere)

3. Skriv inn i adressefeltet øverst : <u>https://join.nhn.no</u> (skriv inn hele adressen)

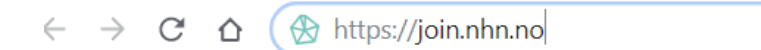

4. Du kommer til siden: «Velkommen til Join»

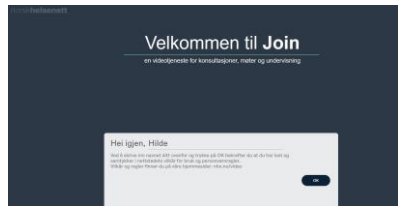

5. Legg inn fornavnet ditt og trykk OK

#### Før oppringing

6. Sjekk at du ser deg selv.

Hvis ikke:

- a. Trykk «Bruk kamera» (kameraikon med strek over)
- b. Sjekk innstillinger (tre prikker nede til høyre)
  - Trykk så kameraikonet og kontroller at riktig kamera er valgt

ок

### 7. Sjekk

- at mikrofonikonet nede til høyre er grønt uten strek over (mikrofon på) og
- at en grønn strek beveger seg under bildet når du snakker.
Ved problemer:

- a. Sjekk innstillinger ved å trykke tre prikker nede til høyre
- b. Trykk mikrofonikonet for å kontrollere at riktig mikrofoninnstilling er valgt

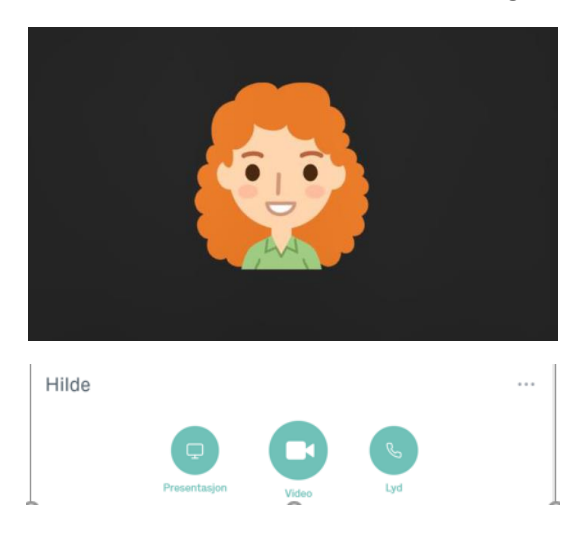

### Oppringing:

8. Trykk på grønt stort videoikon midt under bildet

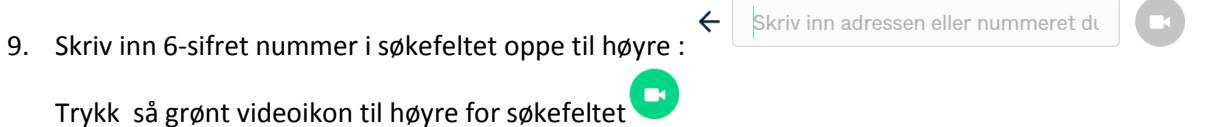

10. Hopp over (se bort fra) det øverste feltet som ber om Pin-kode. Klikk på grønn «Delta» knapp.

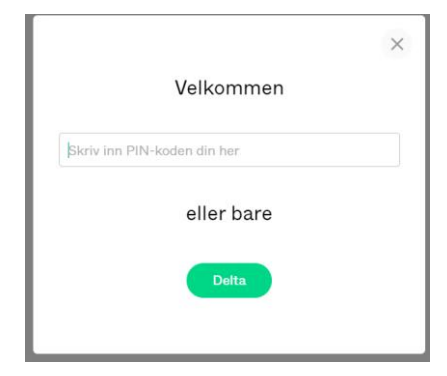

- 11. Oppkoblingen kan ta litt tid: 15 20 sekunder (rundinger på skjermen går rundt og rundt)
- 12. Om sykehuset ikke er klar, kommer du til venteside: «Velkommen. Venter på vert...»

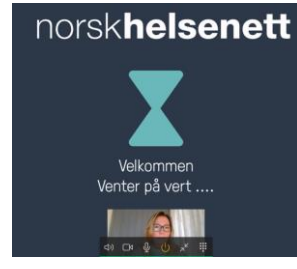

### 13. Møtet begynner

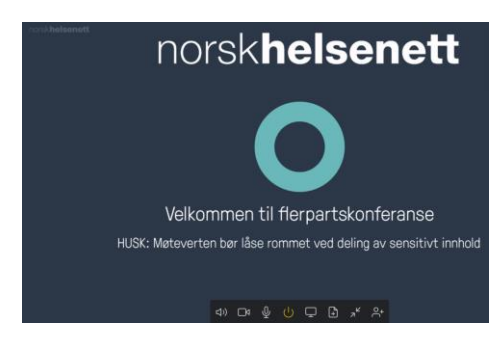

16. Beveg musepekeren over bildet for å se funksjoner (nede på skjermen)

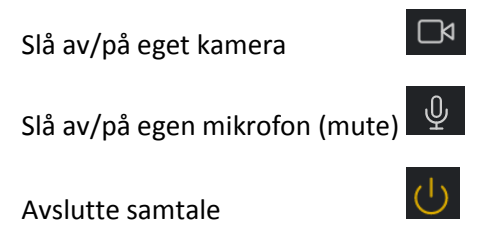

## Innstillinger: Lyd / bilde når du er inne i samtalen:

| Trykk pil til venstre på skjermen                 |                                           |
|---------------------------------------------------|-------------------------------------------|
|                                                   | )                                         |
| Trykk på de tre prikkene for å innstillinger      |                                           |
| For å stille inn kamera, mikrofon og høyttaler: 🕀 | Velg medieenheter og trykk aktuelt symbol |
| Tips: Sjekk at lyden på pc er på 🔍                |                                           |